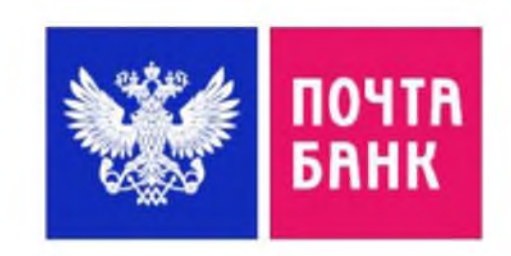

# ИНСТРУКЦИЯ

# ΟΦΟΡΜΛΕΗΝΕ ΠΥШКИНСКОЙ КАРТЫ В ΠΡИΛΟЖЕНИИ «ΓΟСУСЛУГИ КУЛЬТУРА»

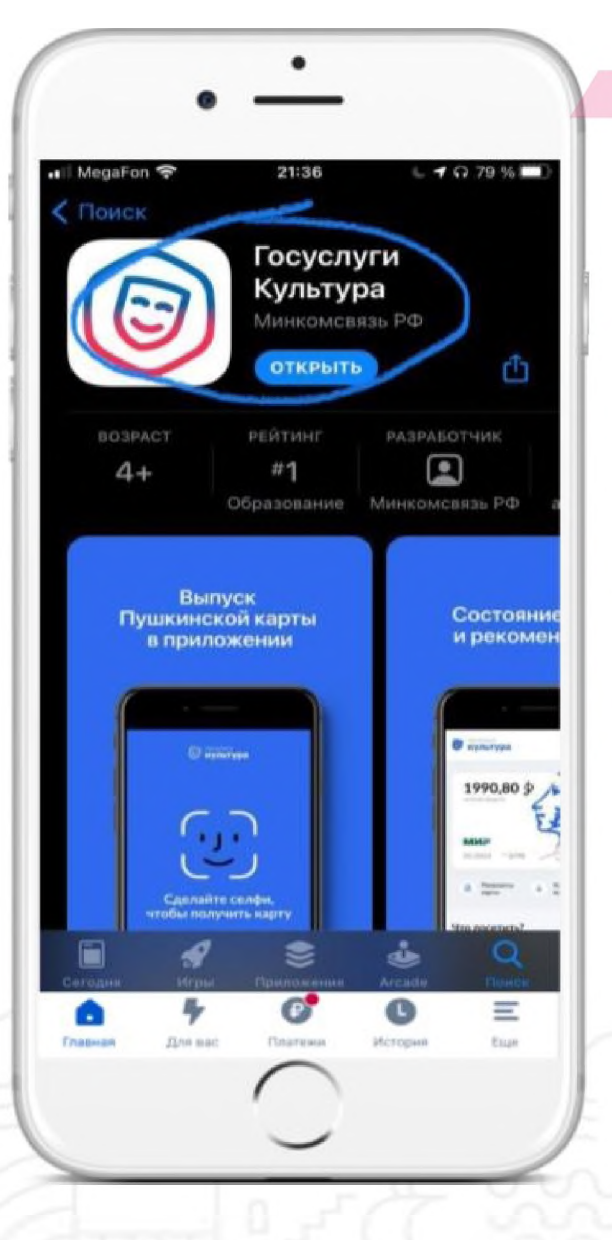

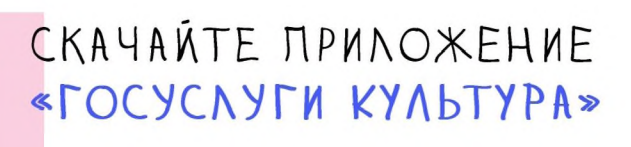

Подсказка! Приложение можно скачать в "APPSTOR E, GOOGLE PLAY.

Google Play

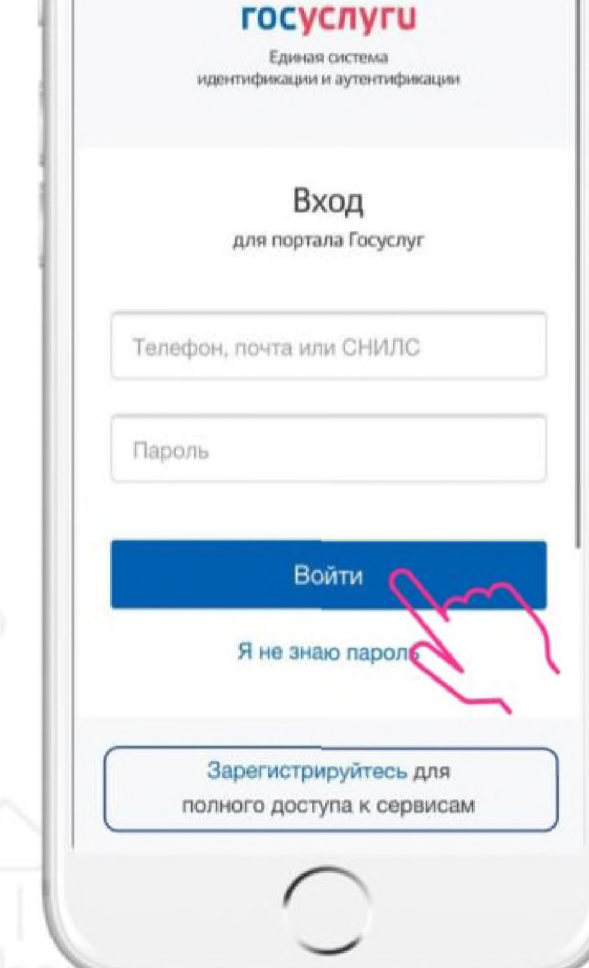

ПОЧТА

#### НАЖМИТЕ КНОПКУ «BONTN»

# BAXHO!

Войти в приложение можно по логину и паролю от учетной записи в госуслугах.

# ПОДСКАЗКА!

В случае отсутствия учетной записи на госуслугах необходимо зарегистрироваться и подтвердить учетную запись!

MegaFon LTE 21:16 L 1 1 10 84 % **тосуслуги** культура Выпустите бесплатно карту с балансом 3000 рублей 3000 \$ остаток средств ми> 01/2024 \*\* 0000 • Появится в приложении через 5 Разрешить выпуск

# НАЖМИТЕ НА КНОПКУ «РАЗРЕШИТЬ ВЫПУСК»

ПОДСКАЗКА! Окно для выпуска карты

появится после входа в

приложение

#### культура Согласие на передачу данных

АО «Почта Банк» запрашивает Ваше согласие на обработку персональных данных. Адрес: 107061, г. Москва, Преображенская площадь, д. 8

#### Запрашиваемые персональные данные

 Фамилия, Имя, Отчество
Дата рождения, указанная в документе, удостоверяющем личность
Место рождения, указанное в документе, удостоверяющем личность
Пол гражданина

• Данные о документе,

удостоверяющем личность: серия и номер, дата выдачи, подразделение, выдавшее документ

 Страховой номер индивидуального лицевого счета (СНИЛС) застрахованного лица ΠΡΕΔΟCΤΑΒΔΤΕ CBOE COΓΛΑCHE HA ΠΕΡΕΔΑΎΥ ΔΑΗΗ<sub>δ</sub>ΙΧ

# ПОДСКАЗКА!

Ознакомьтесь с согласием и

нажмите кнопку «РАЗРЕШИТЬ»

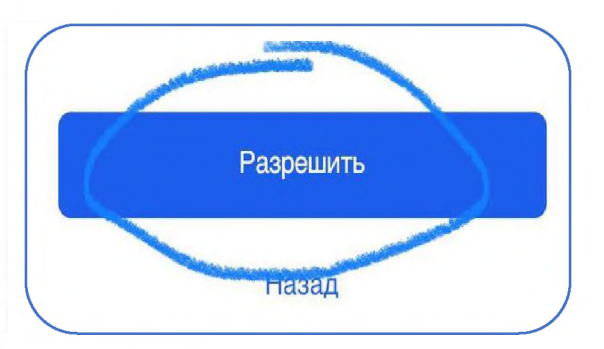

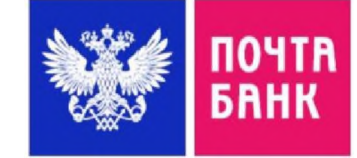

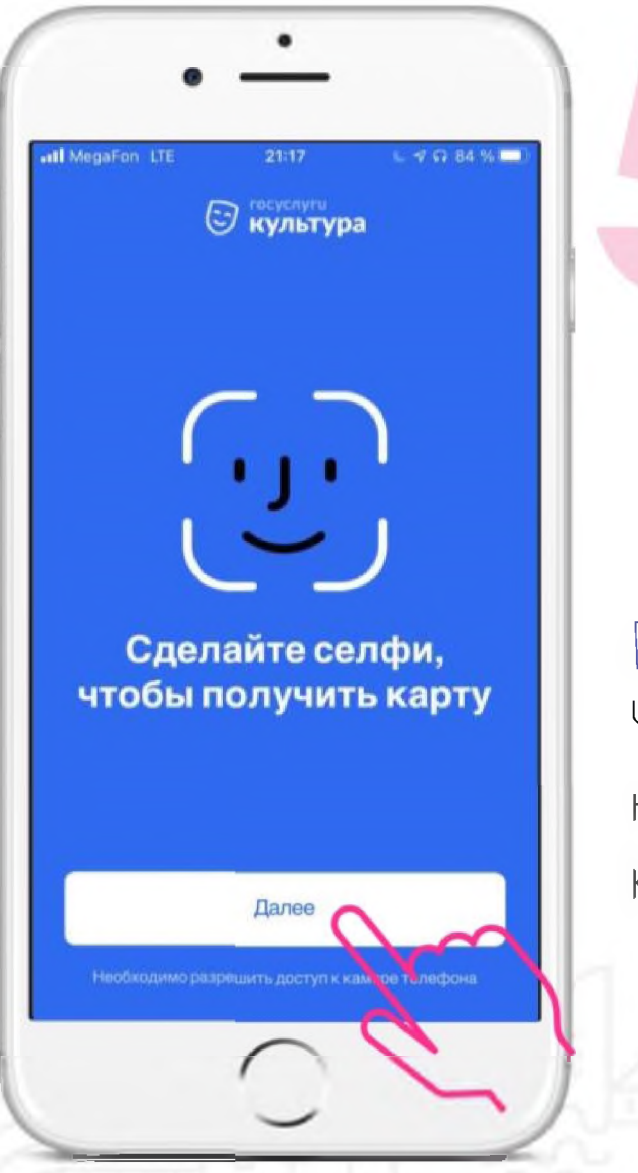

СДЕЛАЙТЕ СЕЛФИ, И НАЖМИТЕ КНОЛКУ «ДАЛЕЕ»

ПОДСКАЗКА! Чтобы сделать фото, необходимо разрешить доступ к камере телефона.

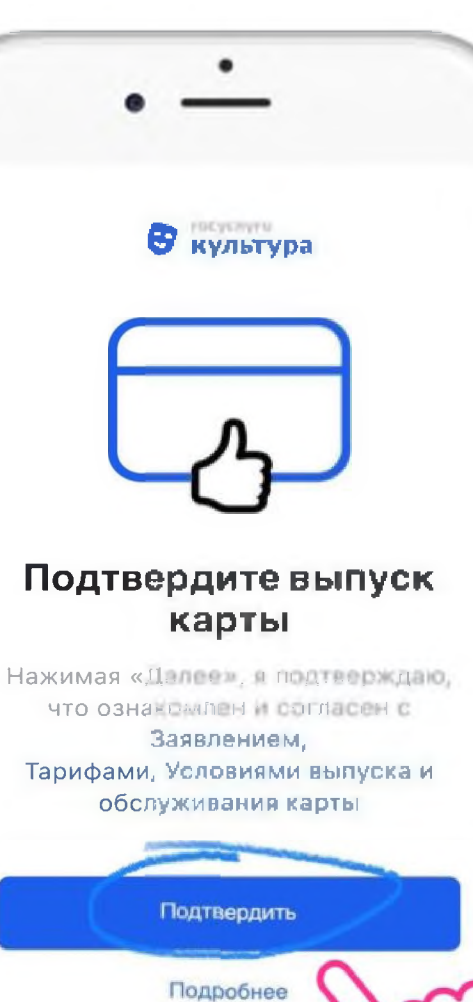

ПОДТВЕРДИТЕ ВЫПУСК КАРТЫ ПОЧТА

БАНК

### ПОДСКАЗКА!

Перед подтверждением вы можете ознакомиться с заявлением, тарифами и условиями выпуска

НАЖМИТЕ НА КНОПКУ «ПОДТВЕРДИТЬ»

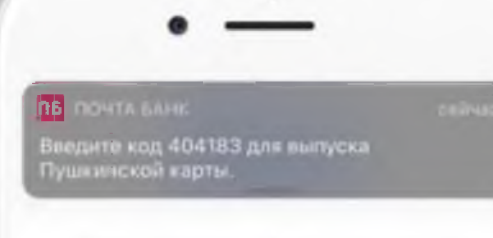

# Введите код из смс для выпуска карты

Код подтверждения отправлен на номер +7 (927) \*\*\* \*\* \*\* Запросить повторно через 00:54

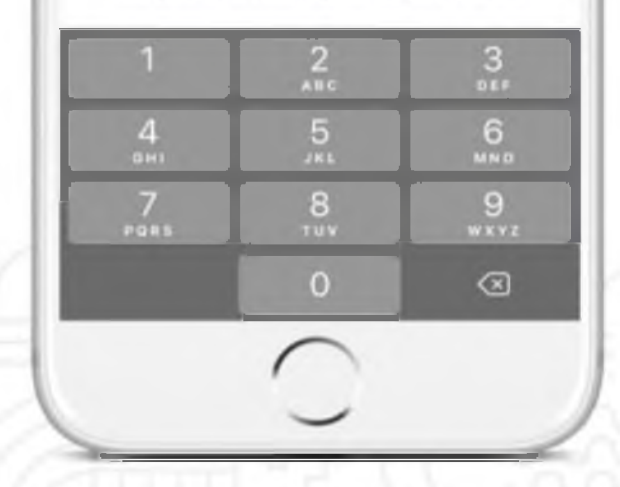

ДЛЯ ПОТВЕРЖДЕНИЯ ВЫПУСКА КАРТЫ, ВВЕДИТЕ КОД ИЗ СМС

#### ПОДСКАЗКА!

Код будет направлен на ваш номер телефона. В случае если код **не** пришел, запросите его повторно

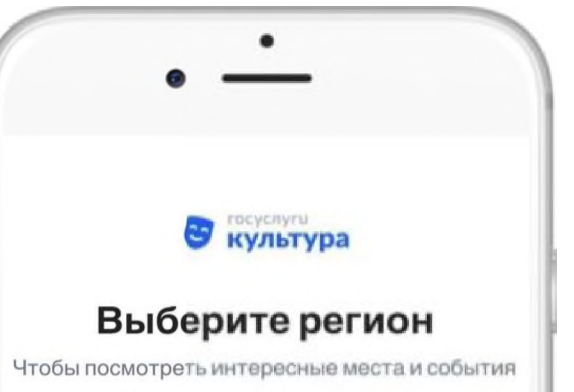

Введите название

#### Москва

Московская область

Санкт-Петербург

Ленинградская область

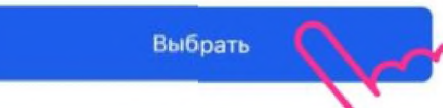

ВЫБЕРИТЕ РЕГИОН ПЛЯ ПРОСМОТРА КУЛЬТУРНЫХ МЕРОПРИЯТИЙ

# ПОДСКАЗКА!

Необходимо ввести название региона, в котором вы находитесь

#### НАЖМИТЕ НА КНОПКУ «ВЫБРАТЬ»,

С Карта выпускается

Пожалуйста, подождите. В среднем это занимает до 5 минут

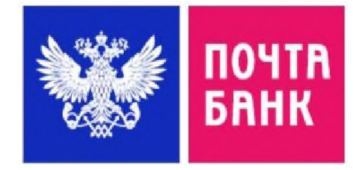

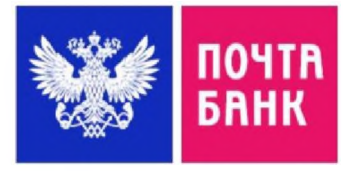

### ДЛЯ УДОБСТВА СКАЧАЙТЕ ПРИЛОЖЕНИЕ «ПОЧТА БАНК ОНЛАЙН»

# ПОДСКАЗКА!

Приложение Почта Банк Онлай можно скачать в APPSTORE, GOOGLE PLAY.

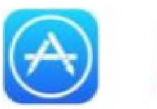

Google Play

Там сразу отобразится «Пушкинская карта» и актуальный баланс

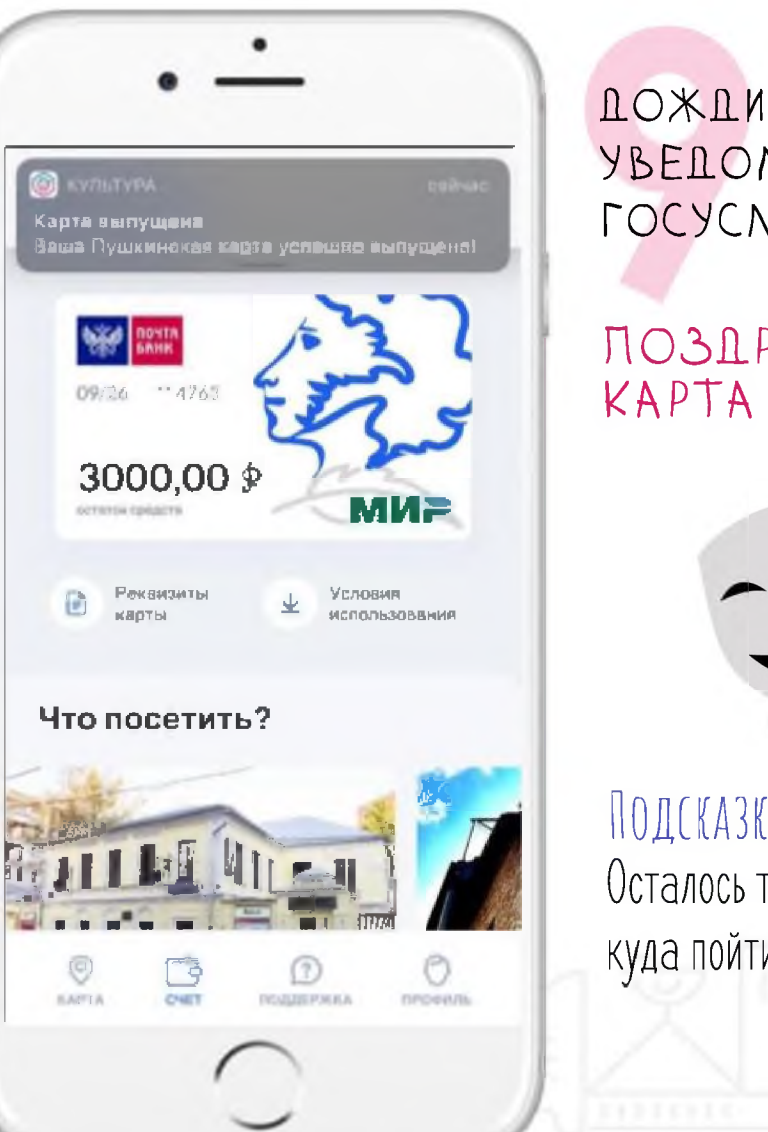

ДОЖДИТЕСЬ УВЕДОМЛЕНИЯ ОТ ГОСУСЛУГИ КУЛЬТУРА

MegaFon LTE

Главная

5.9%

Счета и карты

•4897 WEA

··4763 MM

Скрытые и архиеные 😔

Архивные продукты

Открыть

Con and

«Онлайн карта»

Дебетовая «Пушкинская к...

сниженной

тавке

**Превира** 

21:42

7 0 78 9

Моя кредити

Alectored

Достина

3 000 P

Ĩ

0

Marcaul

0.8

#### ПОЗПРАВЛЯЕМ! КАРТА ВЫПУЩЕНА!

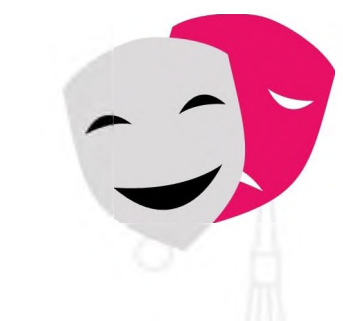

ПОДСКАЗКА! Осталось только выбрать куда пойти!

#### Алгоритм получения «Пушкинской карты»

#### 1. В приложении «Госуслуги. Культура».

- Зарегистрируйтесь на Госуслугах. Это можно сделать с 14 лет после получения паспорта.

- Подтвердите учётную запись. С помощью онлайн-банков или в центрах обслуживания (на портале Госуслуги имеется раздел «Центры обслуживания пользователей» https://esia.gosuslugi.ru/public/ra/, в котором можно ознакомиться с перечнем организаций, предоставляющих услуги по восстановлению, подтверждению и регистрации учетных записей на портале)

- Скачайте приложение «Госуслуги.Культура» (доступно в AppStore и Google Play) и подтвердите выпуск Пушкинской карты.

# 2. Карту можно оформить в приложении Почта Банк Онлайн или в офисе Почта Банка.

В случае, если нет возможности выпустить и использовать виртуальную карту, можно заказать физическую карту в отделениях Почта Банка.

Для оформления карты нужны только паспорт и номер СНИЛС.

**Примечание:** в случае возникновения проблем с получением «Пушкинской карты» Вам необходимо обратиться в ближайшее отделение или филиал Почта Банка, либо по телефону горячей линии 8 800 550-07-70.